アフィリエイトで稼ぐための本格 MovableType (MT) テンプレート

# はじめにお読みください。

# - テンプレート 11-14 設置の補足説明です。-

# [MT4.1x 対応]

(2008年11月9日: MT 4.1x 対応)

※ このマニュアルは、MT テンプレート設置マニュアル [CMS-AGENT 全テンプレート共通]の補足説明です。
 設置マニュアルとあわせて読んでいただきますようお願いします。

\_\_\_\_\_

CONTENS

(1)テンプレート設置と運用の流れ (2)トップ画像を表示させたい場合(任意)

# (1) テンプレート設置と運用の流れ

#### ■ 1. テンプレート設置マニュアル

「テンプレート設置マニュアル」に従い、テンプレートの設置をしてください。 本テンプレート(11-14)は、「手動による設置方法(2)」又は、「スタイルキャ ッチャーと画像の手動アップロードを併用した設置方法(3)」が利用できます。

ただし、トップ画像を表示させるための手順のみ、上記設置マニュアルの手順と 異なりますので、トップ画像を表示させたい場合は、下記の手順を行ってください。

#### ■ 2.トップ画像を表示させたい場合(任意)

テンプレート 11-14 では、トップ画像を表示させるための仕組みが他のテンプ レートと異なります。トップ画像を表示させたいかたは必ずこちらの手順を行っ てください。

またテンプレート 11-14 ではカテゴリ毎にトップ画像を変えられる仕様のため、 カテゴリー毎にトップ画像の設定を行う必要があります。

## (2)トップ画像を表示させたい場合(任意)

今回のテンプレートのトップ画像を利用する場合は、以下の方法で行ってください。(トップ画像を使わない場合は、以下行っていただく必要はありません。) またカテゴリ毎にトップ画像を変えられる仕様のため、カテゴリー毎にトップ画 像の設定を行う必要があります。

#### ■ 1. まずは、トップ画像に使う画像を FTP ソフトでアップロード

まずは、トップ画像で利用する画像を FTP ソフトを使ってアップロードしていただきます。

トップ画像でお使いいただく画像は、CMS-AGENT で提供している素材でも構い ませんし、また自身でご用意いただいても構いません。 テンプレートの横幅が 800 ピクセルですので、横幅 800 ピクセルの画像を用意し ていただくとキレイに収まります。縦幅は、どのサイズでもキレイに収まります。

ここでは仮に、

back-title026.jpg

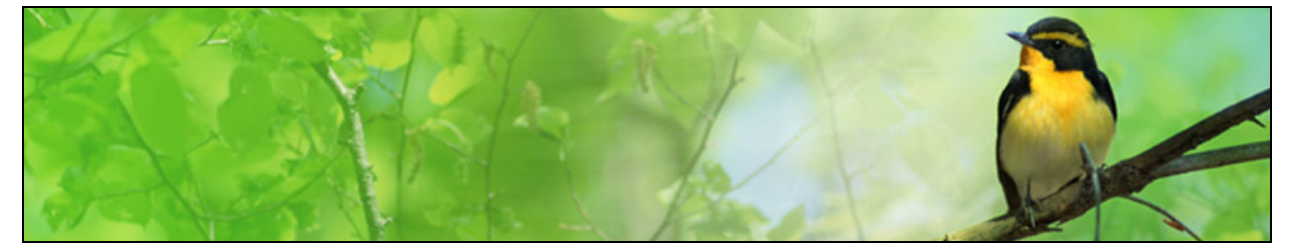

(800×150 ピクセル)

この画像をトップページに設置します。

back-title024.jpg

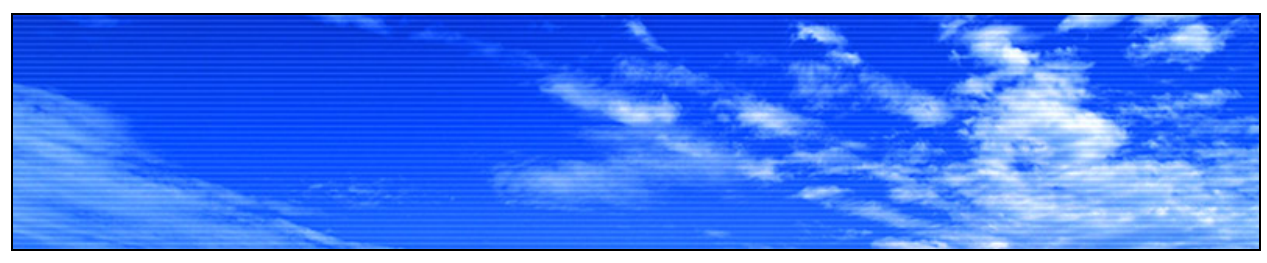

(800×150 ピクセル)

back-title025.jpg

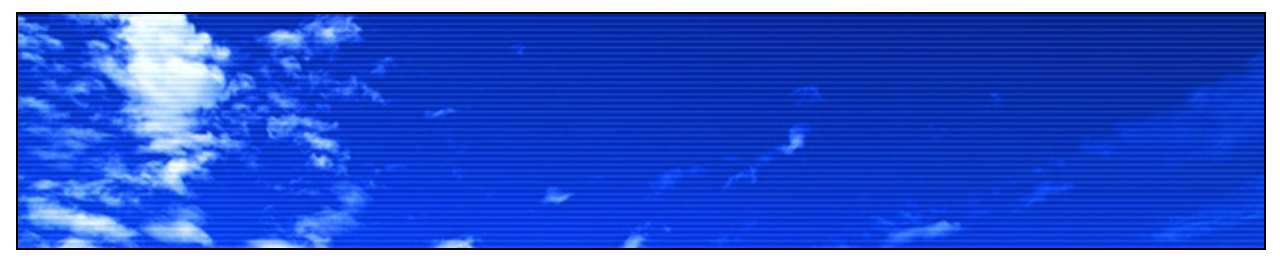

(800×150 ピクセル)

この2つの画像を各カテゴリーページに設置したいと思います。

画像を用意することができたら、テンプレートの設置の際、画像をアップしたの と同じ要領で画像をアップしてください。画像をアップする場所(フォルダ)は どこでもいいですが、ここでは「image」フォルダの中にいれることにします。

FTP ソフトを起動させ、左側にアップしたい画像を表示させます。右側には 「image」フォルダの中身を表示させてください。

表示できたら、左側のアップロードしたい画像を選択し青く反転させてください。 その後、上部にある「↑」ボタン(アップロードボタン)をクリックしてくださ い。

| 💱 omsagent.net (*) - F                                      | FFTP                                                 |                            |                                                                                               |                                                                              |                                                      |       |
|-------------------------------------------------------------|------------------------------------------------------|----------------------------|-----------------------------------------------------------------------------------------------|------------------------------------------------------------------------------|------------------------------------------------------|-------|
| 接続任うコマンドのこうかって                                              | - 5/D) #=0.0 vi                                      |                            | ?-`.(^) ・ルブ(H)                                                                                |                                                                              |                                                      |       |
| ♥ ≤ X <b>(</b> ★ ):                                         | ③アップロ・                                               | ードしま                       | す。 カ ೮ 🛙                                                                                      | I 🏛 😫 😣                                                                      |                                                      |       |
| 🗈 🗃 🛛 🖂 🖬                                                   | rs¥0600¥back-title(                                  | 001-050 🗸                  | 🗈 🗃 /omsagent.r                                                                               | net/public_html/test/                                                        | îmage                                                | *     |
| 名前                                                          | 日付                                                   | サイズ 📥                      | 名前                                                                                            | 日付                                                                           | サイズ 種類                                               |       |
| back-title020.jpe<br>back-title021.jpg<br>back-title022.jpe | 2006/05/08<br>2006/05/08<br>2006/05/08               | 51,119<br>48,784<br>48,943 | <ul> <li>back-container.png</li> <li>body-back01.gif</li> <li>category-back01-hov.</li> </ul> | 2006/05/30 22:04<br>2006/05/30 22:04<br>2006/05/30 22:04<br>2006/05/30 22:04 | 954 pnc<br>1,299 gif<br>1,214 pnc<br>1,239 pcg       |       |
| back-title024.jpg<br>back-title026.jpg<br>back-title026.jpg | 2006/05/08<br>2006/05/08<br>2006/05/08<br>2008/05/08 | 39,426<br>30,351<br>28,660 | desc-category02.jpg<br>desc-category02.jpg<br>desc-category02.jpg<br>desc-category03.jpg      | 2006/05/30 22:04<br>2006/05/30 22:04<br>2006/05/30 22:04<br>2006/05/30 22:04 | 24,302 jpe<br>24,620 jpe<br>24,137 jpe<br>22,137 jpe |       |
| back-title028.jpg                                           | 2006/05/08<br>2006 /05 /00                           | 20,687                     | icon-arrow01.png                                                                              | 2006/05/30 22:04                                                             | 385 png                                              |       |
| ①左側にアッ 画像を表示                                                | プしたい                                                 | uo,tuo 💌                   | (2)石側に<br>の中身                                                                                 | は <sup>l</sup> image」フ<br>を表示                                                | オルダ                                                  |       |
| < II.                                                       |                                                      | >                          | <                                                                                             |                                                                              |                                                      | >     |
| >>CD back-title001-0                                        | 50                                                   |                            |                                                                                               |                                                                              |                                                      | < 1 > |
| ローカル 選択3個(96.13K                                            | Bytes) ローカル                                          | 空 104573.46                | M Bytes 転送待ちファー                                                                               | 740個                                                                         |                                                      |       |

- 3 -

(C) 2006-2008 e-bookspider & Fantastic8 All Rights Reserved.

#### 右側にアップロードした画像ファイルが表示されていたら OK です。

| 🗊 o maa                                                                                                    | gent.net (*) -                                                                                                    | FFFTP                                                                                                    |                                                                                                    |                                                                                                    |                                                                                                    |                                                                                                    |
|----------------------------------------------------------------------------------------------------|----------------------------------------------------------------------------------------------------|----------------------------------------------------------------------------------------------------|----------------------------------------------------------------------------------------------------|----------------------------------------------------------------------------------------------------|----------------------------------------------------------------------------------------------------|----------------------------------------------------------------------------------------------------|
| 接続(E)                                                                                                    | コマンド(2) プックマ                                                                                                    | マーク(目) 表示(い) ツ                                                                                                    | ール① オブシ                                                                                                    | ション(型) ヘルプ(型)                                                                                                    |                                                                                                    |                                                                                                    |
| # \$                                                                                                    | Ж 🕂 🛧 👍                                                                                                    | 🖹 🗙 🗠 🖄 🗎                                                                                                    | 🖹 💽 E.                                                                                                    | 。J。 焦 カナ 🥑                                                                                                    | III 🎟 😫 😣                                                                                                    |                                                                                                    |
| ۵ 🗃                                                                                                    | 060520¥memb                                                                                                    | ers¥0600¥back-title(                                                                                                    | 01-050 🗸                                                                                                    | 🖭 🥁 🖊 Crreag                                                                                                    | ent.net/public_html/test/                                                                                                    | image 💙                                                                                                    |
| 名前                                                                                                    |                                                                                                    | 日付                                                                                                    | サイズ 📩                                                                                                    | 名前                                                                                                    | 日付                                                                                                    | サイズ 種類                                                                                                    |
| back-<br>back-<br>back- | title020.jpg<br>title021.jpg<br>title022.jpg<br>title023.jpg<br>title025.jpg<br>title025.jpg<br>title025.jpg<br>title025.jpg<br>title029.jpg<br>title029.jpg<br>title030.jpg<br>title031.jpg<br>title033.jpg<br>title033.jpg | 2006/05/08<br>2006/05/08<br>2006/05/08<br>2006/05/08<br>2006/05/08<br>2006/05/08<br>2006/05/08<br>2006/05/08<br>2006/05/08<br>2006/05/08<br>2006/05/08<br>2006/05/08<br>2006/05/08<br>2006/05/08<br>2006/05/08<br>2006/05/08<br>2006/04/05 | 51,119<br>48,784<br>48,943<br>33,013<br>39,426<br>30,351<br>28,660<br>45,560<br>20,687<br>20,285<br>19,684<br>21,209<br>60,413<br>74,146<br>60,458 | back-title024.jpg<br>back-title025.jpg<br>back-title026.jpg<br>back-title026.jpg<br>back-title026.jpg<br>back-title026.jpg<br>back-title026.jpg<br>back-title026.jpg<br>back-title026.jpg<br>back-title025.jpg<br>back-title025.jpg<br>back-title026.jpg<br>back-title026.jpg<br>back-title | 2006/05/30 22:09<br>2006/05/30 22:09<br>2006/05/30 22:09<br>2006/05/30 22:09<br>2006/05/30 22:09<br>2006/05/30 22:09<br>2006/05/30 22:09<br>2006/05/30 22:09<br>2006/05/30 22:09<br>2006/05/30 22:09 | 39,4<br>30,35<br>28,60<br>1914<br>1914<br>1914<br>1915<br>1915<br>191 |
| <                                                                                                    |                                                                                                    |                                                                                                    | >                                                                                                    | <                                                                                                    |                                                                                                    | >                                                                                                    |
| ファイ                                                                                                    | ル一覧の取得(                                                                                                    | は正常終了しまし                                                                                                    | た. (1030                                                                                                    | l Bytes)                                                                                                    |                                                                                                    | < >                                                                                                    |
| ローカル                                                                                                    | 選択3個(96.13K                                                                                                    | (Bytes) ローカル                                                                                                    | 空 104573.46M                                                                                                    | M Bytes 载送待                                                                                                    | ちファイルの個                                                                                                    |                                                                                                    |

#### 次に、MT管理画面で、これら画像が表示されるように設定をしていきます。

## ■ 2. MT 管理画面からサイトトップ画像の表示を設定する

まず最初にサイトのトップ画像を設定しましょう。 MT 管理画面から、テンプレートを設置したブログの「設定」画面を開きます。

| MQVABLE TYPE"        |                            | システムメニュー・                               |
|----------------------|----------------------------|-----------------------------------------|
| MT4設置テスト(11-14)      | <ul> <li>ブログを書く</li> </ul> |                                         |
| 莆 新規作成 🖻 →5          | <b>ミ デザイン ミ 設定</b>         | • • •                                   |
| 全般                   | 全般                         |                                         |
| ブログ記事                | プログの設定                     |                                         |
| トラックバック              | 名前                         | MT4設置テスト(11-14)                         |
| 室体/1211E<br>スパム      | 昆翅明                        |                                         |
| ウェブサービス<br>カスタムフィールド |                            |                                         |
|                      | タイムゾーン                     | UTC+9(日本標準時)                            |
|                      | ライセンス                      | クリエイティブ・コモンズライセンスを指定していません。<br>ライセンスの選択 |
|                      |                            | 変更を保存                                   |

#### 上記「説明」欄に、先ほどアップした画像を表示させるソースを記述します。

今回説明用にアップロードした画像は、「back-title026.jpg」というファイル名、 また「image」フォルダ内にアップしましたので、画像の指定は以下のようにな ります。

<img src="http://www.cmsagent.net/test/image/back-title026.jpg" alt="テスト " width="800" height="150" />

このソースをあなたのブログ、写真に適する形に変えてください。

http://www.cmsagent.net/test/ の部分 ・・・あなたのブログの URL に変更します。

image の部分

・・・画像をアップしたフォルダ名です。「image」フォルダに画像をアップした のであれば変更は不要です。

(C) 2006-2008 e-bookspider & Fantastic8 All Rights Reserved.

back-title026.jpg の部分

・・・トップページに表示させたい画像のファイル名に変更します。

テスト の部分

・・・特に入れなくても問題はありませんが、SEO対策としてサイトタイトルを入れておくとよいでしょう。

800 の部分

・・・画像の横幅のサイズです。

150 **の部分** 

・・・画像の縦幅のサイズです。

上記のようにあなたのブログ、写真に適するように変更して、「説明」欄部分に 記述してください。

| MQVABLE TYPE"               |                            | Ŷ                                                                   | 274x==+  ^JvJ           | こんにちはhirotoさん ログ     | 701 |
|-----------------------------|----------------------------|---------------------------------------------------------------------|-------------------------|----------------------|-----|
| MT4設置テスト(11-14)             | <ul> <li>ブログを書く</li> </ul> |                                                                     |                         | 検索 プログ記事             | 9   |
| 箭 新規作成 🗉 — 1                | 散回 デザインヨ 設定                | • • •                                                               |                         |                      |     |
| 全校 ▶                        | 全般                         |                                                                     |                         |                      |     |
| プログ記事                       | ブログの設定                     |                                                                     |                         |                      |     |
| コルンド<br>トラックバック<br>変換 JESIE | 名前                         | MT4設置テスト(11-14)                                                     |                         |                      |     |
| スパム<br>ウェブサービス<br>カスタムフィールド | 1849                       | <img 150"="" src="http://www.cmsagent.net/test/&lt;br&gt;height="/> | mage/back-title026.jpg* | at="アスト" width="800" |     |
|                             | タイムワーン                     | UTC+9(日本標準時)                                                        | M                       |                      |     |
|                             | ライセンス                      | クリエイティブ・コモンズライセンスを指定していませ<br>ライセンスの選択                               | ha .                    |                      |     |
|                             |                            | 変更を保存                                                               |                         |                      |     |
|                             |                            |                                                                     |                         |                      |     |

記述したら、ページ下の「変更を保存」を必ずクリックして、さらに再構築を行ってください。

再構築したら画像がきちんと表示されているか確認してみましょう。

|                                                   | This page: テストTOP         |
|---------------------------------------------------|---------------------------|
| テスト                                               |                           |
| Contract of the                                   |                           |
| トップページ                                            | テスト項目一覧                   |
| ▶ テストカテゴリー1                                       | ▶ テストカテゴリー1               |
| ▶ テストカテゴリー2                                       | テストエントリー1                 |
| ▶ テストカテゴリー3                                       |                           |
| 検索<br>Google 検索                                   | ► TXF/JTコリー2<br>Fストエントリー2 |
| <ul> <li>WWW を検索</li> <li>「テスト」内の記事を検索</li> </ul> | ▶ テストカテゴリー3               |
| Siteinfo                                          |                           |

表示されていない場合は、画像がきちんとアップされていないか、もしくは、画像 を表示させるタグが間違っている可能性が考えられます。 間違いがないかもう一度確認してみてください。

## ■ 3. 各カテゴリートップ画像の表示を設定する

サイトトップ画像が問題なく表示できたら、次に各カテゴリーごとのトップ画像 を設定していきましょう。

これら設定は、全てのカテゴリーで行う必要があります。 (画像を表示させたくない場合は、設定する必要はありません。) 逆に言えば、各カテゴリーごとにトップ画像を変えることができるので、かなり 自由度の効いたテンプレートです。

「カテゴリー」ー覧ページを開きます。

すると、設置してあるカテゴリーの一覧が出てきますので、ひとつずつ順にトッ プ画像を設定していきます。

## まずは、「100 テストカテゴリー1」のトップ画像を設定してみます。 「100 テストカテゴリー1」をクリック。

| カテ                        | カテゴリの管理      |  |  |
|---------------------------|--------------|--|--|
| ●トップレベルカテゴリを作成 ●カテゴリの並べ替え |              |  |  |
| 削除                        |              |  |  |
|                           | カテゴリ         |  |  |
|                           | 200カテゴリーテスト2 |  |  |
|                           | 100カテゴリーテスト1 |  |  |
|                           | 300カテゴリーテスト3 |  |  |
|                           |              |  |  |

## すると次の画面が開きます。

| カテゴリの編集     |              |
|-------------|--------------|
| 名前          | 100カテゴリーテスト1 |
| 出力ファイルフォルダ名 | 0011         |
| 主党明         |              |
| トラックバック受信   |              |
| トラックパックを許可  |              |
| トラックバック送信   |              |
| トラックバックURL  |              |
|             |              |
|             | 変更を保存        |

- 8 -(C) 2006-2008 e-bookspider & Fantastic8 All Rights Reserved. 上記の「カテゴリーの説明」部分に先ほどと同様にアップした画像を表示させる タグを記述します。

今回説明用にアップロードした画像は、「back-title024.jpg」というファイル名、 また「image」フォルダ内にアップしましたので、画像の指定は以下のようにな ります。

<img src="http://www.cmsagent.net/test/image/back-title024.jpg" alt="**7 A b** " width="800" height="150" />

## これをあなたのブログ、写真に適する形に書き換えてください。 先ほどのサイトトップページと変更した点は、画像のファイル名です。

back-title026.jpg ↓ back-title024.jpg

上記のようにあなたのブログ、写真に適するように変更して、「カテゴリーの説明」 部分に記述してください。

| カテゴリの編集      |                                                                                                    |   |
|--------------|----------------------------------------------------------------------------------------------------|---|
| 名前           | 100カテゴリーテスト1                                                                                                   |   |
| 出力ファイル・フォルダ名 | 0011                                                                                                    | 8 |
| 說明           | <img <br="" alt="テスト" src="http://www.cmsagent.net/test/image/back-title024.jpg"/> width="800" height="150" /> |   |
| トラックバック受信    |                                                                                                    |   |
| トラックパックを許可   |                                                                                                    |   |
| トラックバック送信    |                                                                                                    |   |
| トラックパックURL   |                                                                                                    |   |
|              | 変更を保存                                                                                                    |   |

記述したら、ページ下の「変更を保存」を必ずクリックして、さらに再構築を行ってください。

再構築したら画像がきちんと表示されているか確認してみましょう。

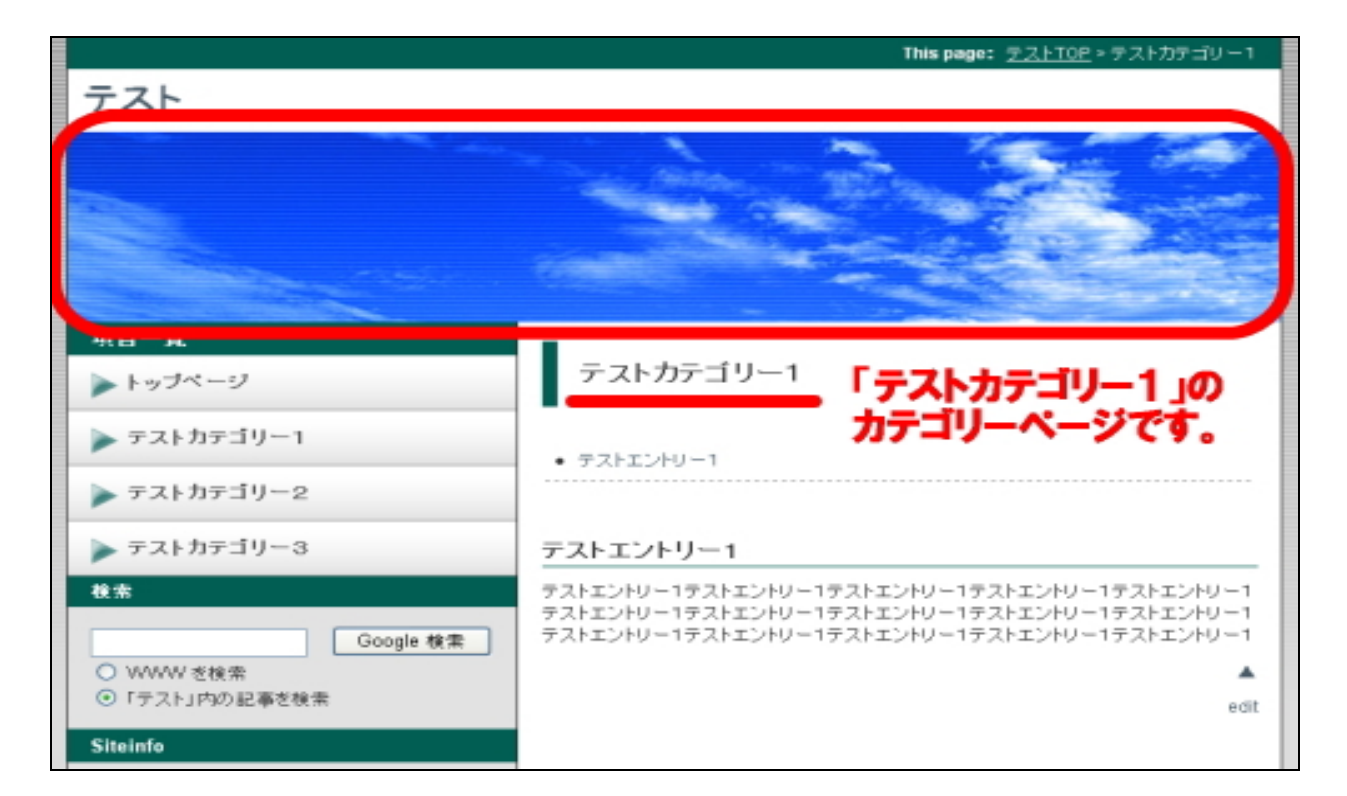

表示されていない場合は、画像がきちんとアップされていないか、もしくは、画像を表示させるタグが間違っている可能性が考えられます。 間違いがないかもう一度確認してみてください。

同様の手順で、他のカテゴリーのトップ画像を設定してみましょう。 「200 テストカテゴリー2」をクリックします。

| カテ    | カテゴリの管理                   |  |  |
|-------|---------------------------|--|--|
| ○トップレ | ●トップレベルカテゴリを作成 ●カテゴリの並べ替え |  |  |
| 削除    |                           |  |  |
|       | カテゴリ                      |  |  |
|       | 200カテゴリーテスト2              |  |  |
|       | 100カテゴリーテスト1              |  |  |
|       | 300カテゴリーテスト3              |  |  |

先ほどと同じように、アップした画像を表示させるタグを記述します。

今回説明用にアップロードした画像は、「back-title025.jpg」というファイル名、 また「image」フォルダ内にアップしましたので、画像の指定は以下のようにな ります。

<img src="http://www.cmsagent.net/test/image/back-title025.jpg" alt="テスト " width="800" height="150" />

これをあなたのブログ、写真に適する形に書き換えてください。 先ほどのカテゴリートップページと変更した点は、画像のファイル名です。

back-title024.jpg ↓ back-title025.jpg

上記のようにあなたのブログ、写真に適するように変更して、「カテゴリーの説明」 部分に記述してください。

| カテゴリの編集      |                                                                                                    |   |
|--------------|----------------------------------------------------------------------------------------------------|---|
| 名前           | 200カテゴリーテスト2                                                                                                   |   |
| 出力ファイル・フォルダ名 | 002                                                                                                    | 8 |
| 王克明          | <img <br="" alt="テスト" src="http://www.cmsagent.net/test/image/back-title025.jpg"/> width="800" height="150" /> |   |
| トラックバック受信    |                                                                                                    |   |
| トラックパックを許可   |                                                                                                    |   |
| トラックバック送信    |                                                                                                    |   |
| トラックパックURL   |                                                                                                    | ~ |
|              |                                                                                                    | > |
|              | 変更を保存                                                                                                    |   |

記述したら、ページ下の「変更を保存」を必ずクリックして、さらに再構築を行 ってください。

|                                               | This page: <u>テストTOP</u> > テストカテゴリー2                                                                                                    |
|-----------------------------------------------|----------------------------------------------------------------------------------------------------|
| テスト                                           |                                                                                                    |
|                                               |                                                                                                    |
|                                               | テストカテゴリー2 「テストカテゴリー2」の                                                                                                    |
| ▶ テストカテゴリー1                                   | <b>ガナユリーヘーンです。</b><br>• テストエントリー2                                                                                                    |
| ▶ テストカテゴリー2                                   |                                                                                                    |
| ▶ テストカテゴリー3                                   | テストエントリー2                                                                                                    |
| 検索<br>Google 検索<br>○ WWW を検索<br>⊙「テスト」内の記事を検索 | テストエントリー2テストエントリー2テストエントリー2テストエントリー2<br>テストエントリー2テストエントリー2テストエントリー2テストエントリー2<br>テストエントリー2テストエントリー2テストエントリー2テストエントリー2<br>テストエントリー2テストエントリー2テストエントリー2<br>● edit |
| Siteinfo                                      |                                                                                                    |

再構築したら画像がきちんと表示されているか確認してみましょう。

表示されていない場合は、画像がきちんとアップされていないか、もしくは、画 像を表示させるタグが間違っている可能性が考えられます。 間違いがないかもう一度確認してみてください。

同様の手順で、全てのカテゴリーページのトップ画像を設定してください。 全て同じトップ画像にしたい場合は、画像指定のタグを全てコピー&ペーストし ていただければ結構です。

【注意】

このように今回のテンプレートでは、「ブログの説明」「カテゴリーの説明」部分 を利用してトップ画像を設定します。

「使いこなしマニュアル」等で触れる通常の「カテゴリー説明」の記述は行わな いようにお願いします。

# ※ このマニュアルは、MT テンプレート設置マニュアル [CMS-AGENT 全テンプレート共通]の補足説明です。 設置マニュアルとあわせて読んでいただきますようお願いします。

\_ \_\_ \_\_ \_\_ \_\_ \_\_

CMS-AGENT (アフィリエイトで稼ぐための本格 MT テンプレート) HP:<u>http://www.cmsagent.net/mt-affiliate/</u>